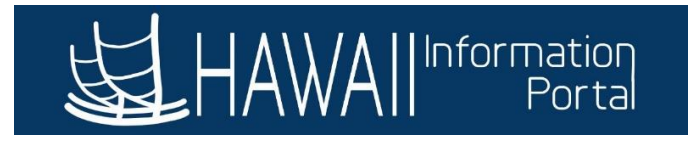

# How to Enter Workers' Comp Sick/Vacation Supplement for Payment

This guide is for HR Admins to be able to enter an employee's Workers' Comp Sick and/or Vacation supplement more accurately for payment during payroll processing. The addition to this process includes entering the dollar amount in addition to the number of hours used so that payment comes out exactly as calculated on the Form WC-09.

Note: Calculation of payment will still be manually calculated using the Form WC-09. This addition to the process just allows for payments to be accurate during payroll processing in addition to using the employee's sick/vacation hours.

*This guide applies to all Workers' Compensation sick and vacation supplements for employees effective <u>November 1, 2021</u>.* 

- 1. Enter the employee's Extended Absence request by navigating to NavBar> Navigator> Global Payroll & Absence Mgmt> Payee Data> Maintain Absences> Request Extended Absence
  - **Note:** The employee is also able to request the extended absence through Employee Self Service, however this guide will go through the HR Admin's process.

| NavBar: Nav   | igator                       | • |
|---------------|------------------------------|---|
|               | Maintain Absences            |   |
| Recent Places | Absence Event                |   |
|               | Create and Maintain Absences |   |
| Navigator     | Approve Absence Requests     |   |
|               | Request Extended Absence     |   |
|               | Administer Extended Absence  |   |

2. Search for the employee by **Empl ID** or other search criteria.

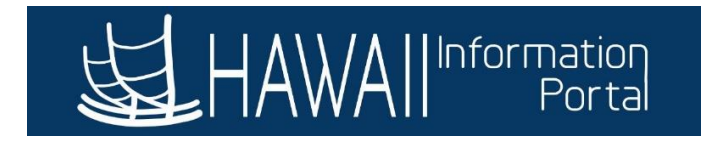

## **Request Extended Absence**

Enter any information you have and click Search. Leave fields blank for a list of all values.

| rch Criteria          |                          |   |
|-----------------------|--------------------------|---|
| Empilio               | begins with V            |   |
| Empl Record           | = ~                      |   |
| Name                  | begins with $\checkmark$ |   |
| Last Name             | begins with $$           | , |
| Second Last Name      | begins with $\checkmark$ | , |
| ernate Character Name | begins with $\checkmark$ |   |
| Middle Name           | begins with $$           | , |
| Case Sensitive        |                          |   |

# 3. Enter the Extended Absence Request Details.

## **Request Extended Absence**

To create your request, complete the information in the Extended Absence Request Details section and select save for later or submit the request for approval. Additional information may be managed or viewed at a later time.

| *Start Date           | 09/01/2021                 |   |  |
|-----------------------|----------------------------|---|--|
| *Expected Return Date | 11/30/2021                 |   |  |
| Actual Return Date    |                            |   |  |
| Absence Type          | Workers Compensation Leave | ~ |  |
| *Absence Name         | Workers Compensation EA    | ~ |  |
| *Absence Reason       | Workers Compensation       | ~ |  |

4. Enter any relevant comments then click **Submit**.

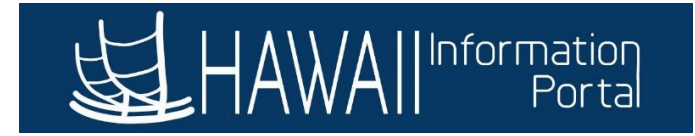

| Absence Requests  |                   |                |         |                 |          |          |
|-------------------|-------------------|----------------|---------|-----------------|----------|----------|
| Absence Request ⑦ |                   |                |         |                 |          |          |
| ₽, Q              |                   |                |         |                 | 1-1 of 1 | View All |
| Absence Requests  | Status            | Process Action | Voided  |                 |          |          |
|                   |                   |                |         |                 |          |          |
|                   |                   |                |         |                 |          |          |
| Requestor Co      | nments            |                |         |                 | ₩.       |          |
| o To View Exten   | ded Absence Reque | st History     | View At | osence Balances |          |          |
| Submit            | Save for Late     | er             | Return  | to Search List  |          |          |
| Required Field    |                   |                |         |                 |          |          |

- 5. Navigate to *Manager Self Service> Approvals* to review and approve/push back the Extended Absence request.
- 6. Once approved, navigate to NavBar> Navigator> Global Payroll & Absence Mgmt> Payee Data> Maintain Absences> Administer Extended Absence.

| NavBar: Nav   | igator                       | 0 |
|---------------|------------------------------|---|
|               | Maintain Absences            |   |
| Recent Places | Absence Event                |   |
| Navigator     | Create and Maintain Absences |   |
|               | Approve Absence Requests     |   |
|               | Request Extended Absence     |   |
|               | Administer Extended Absence  |   |

7. Search for the employee's Extended Absence request using the search criteria.

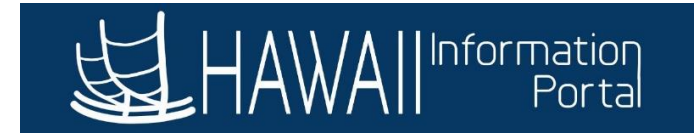

#### Administer Extended Absence

| Search Cri | teria                    |           |              |       |    |       |  |
|------------|--------------------------|-----------|--------------|-------|----|-------|--|
|            | *Show Requests by Status | Pending ~ |              |       |    |       |  |
|            | Approver                 |           | Q            |       |    |       |  |
|            | Employee ID              |           |              |       |    |       |  |
|            | Absence Name             | ~         | _            |       |    |       |  |
|            | From Last Name           |           | Through Last | Name  |    |       |  |
|            | From Date                |           | Throug       | Date  |    |       |  |
|            |                          |           |              | Searc | ch | Clear |  |

### 8. Click on Edit.

| Extended Absence R | tended Absence Requests (9) |                |                         |            |                         |          |                   |                              |         |  |         |   |
|--------------------|-----------------------------|----------------|-------------------------|------------|-------------------------|----------|-------------------|------------------------------|---------|--|---------|---|
| ₽ Q                | 平 Q  I → I View I View      |                |                         |            |                         |          |                   |                              |         |  |         |   |
| Name               | Empl ID                     | Empl<br>Record | Absence Name            | Start Date | Expected<br>Return Date | Status   | Date<br>Submitted | Absence<br>Request<br>Exists | Edit Ap |  | Approve | • |
|                    |                             | 0              | Workers Compensation EA | 09/01/2021 | 11/30/2021              | Approved | 10/06/2021        | Ν                            | Edit    |  | Approve | Э |

#### 9. Select Add New Absence under the Absence Request section.

| Absence Requ       | uests                          |                 |            |          |          |        |                |        |              |
|--------------------|--------------------------------|-----------------|------------|----------|----------|--------|----------------|--------|--------------|
| Select the Absence | Requests you want to perform a | n action for.   |            |          |          |        |                |        |              |
| Absence Rec        | quest ?                        |                 |            |          |          |        |                |        |              |
| <b>≣</b> , Q       |                                |                 |            |          |          |        |                |        | ◀ 1-1 of 1 ∨ |
| Select             | Absence Requests               | Status          | Start Date | End Date | Duration | Source | Process Action | Voided | Edit         |
|                    |                                |                 |            |          |          |        |                |        | Edit         |
| Select All         | Deselect All                   | Add New Absence |            |          |          |        |                |        |              |

- 10. Enter the relevant Workers' Comp information. For this sample, the employee will be using 8 hours of WC Sick to supplement their WC payment.
  - Note: The Duration is the total number of hours that will be used to deduct against the employee's sick or vacation balance during processing.
- 11. Enter the calculated dollar amount needed to pay in the **WC Sick (or Vacation) Amount,** then click **Forecast Balance.** 
  - Note: The dollar amount and number of hours are not automatically correlated on HIP. During payroll processing, the entered dollar amount will be used to pay the WC Sick/Vacation, and the indicated number of hours will be used to deduct the employee's sick/vacation balance. Calculations are still to be made manually using the Form WC-09.
  - Note: Both the hours as well as the dollar amount are required for forecasting to work.

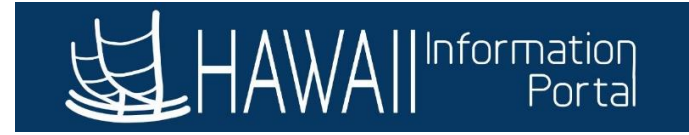

|   |                          | SS Create Absence Req                      | ×            |
|---|--------------------------|--------------------------------------------|--------------|
|   | *Start Date              | 09/15/2021 📰 View Monthly Calendar         | ^            |
|   | End Date                 | 09/15/2021                                 |              |
|   | Filter by Type           | Workers Compensation Leave                 |              |
|   | *Absence Name            | WC Sick AT   Current Balance 56.41 Hours** |              |
|   | *Reason                  | Workers Compensation                       |              |
|   | Partial Days             | None 🗸                                     |              |
|   | Duration                 | 8.00 Hours                                 |              |
|   | Calculate End Date or Du | Internation Forecast Balance               |              |
| ¢ |                          | SS Create Absence Req                      | •<br>.:<br>× |
|   | Override                 |                                            | -            |
|   | Entitlement              |                                            |              |
|   | Adjustment               |                                            |              |
|   | Comments                 | ~                                          |              |
|   | Requestor Comments       |                                            |              |
| 1 | OK                       | Consul                                     | - 1          |

- 12. Submit the added absence(s), then approve them.
- 13. Once payroll is processed, the dollar amount used in the absence take will be used to pay the employee their WC Sick/Vacation, and the hours will be deducted from the employee's sick/vacation balance.